# Configurar o Roteamento OSPF no FTD via FDM

# Contents Introdução Pré-requisitos Requisitos Configurar Diagrama de Rede Configurações Etapa 1. Para configurar o acesso ao Smart CLI no FTD. Etapa 2: Configurar os parâmetros no objeto Smart CLI Etapa 3. Implantar a alteração da configuração Etapa 4: Configuração no roteador Etapa 5: Verifique a configuração na CLI do FTD

# Introdução

Este documento descreve como configurar o roteamento OSPF no Firepower Threat Defense (FTD) gerenciado pelo Firepower Device Manager (FDM).

# Pré-requisitos

### Requisitos

A Cisco recomenda que você tenha conhecimento destes tópicos:

- FDM
- FTD
- OSPF

#### **Componentes Utilizados**

As informações neste documento são baseadas nestas versões de software e hardware:

• FTD versão 6.4.0 ou posterior e é gerenciado pelo FDM

• Todas as plataformas físicas e virtuais

As informações neste documento foram criadas a partir de dispositivos em um ambiente de laboratório específico. Todos os dispositivos utilizados neste documento foram iniciados com uma configuração (padrão) inicial. Se a rede estiver ativa, certifique-se de que você entenda o impacto potencial de qualquer comando.

# Configurar

Diagrama de Rede

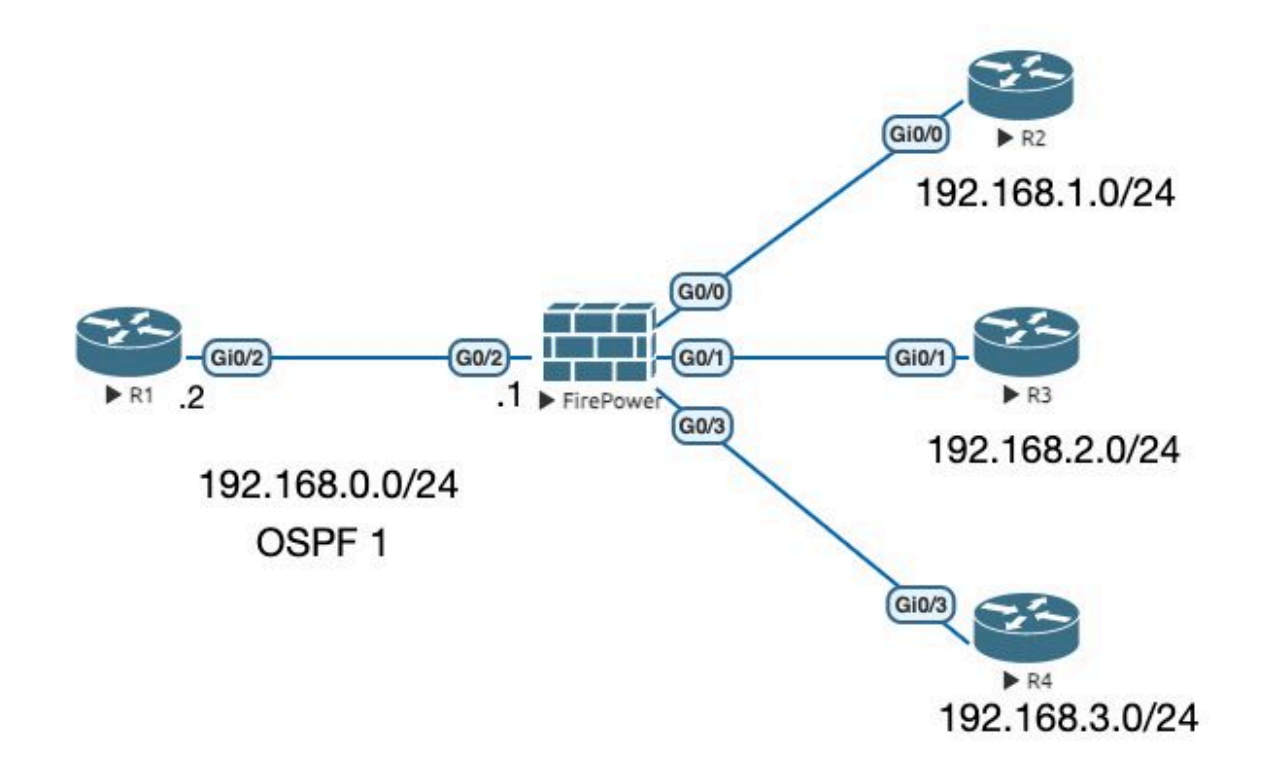

#### Configurações

Neste cenário, você está configurando o OSPF no FTD e no roteador R1 do Diagrama de Rede. Você está configurando o OSPF no FTD e no Roteador para 3 sub-redes.

Etapa 1. Para configurar o acesso ao Smart CLI no FTD.

 Efetue login no FDM, escolha Device:Firepower > Advanced Configuration > Smart CLI > Routing > Create New > Add name > CLI Template >OSPF.

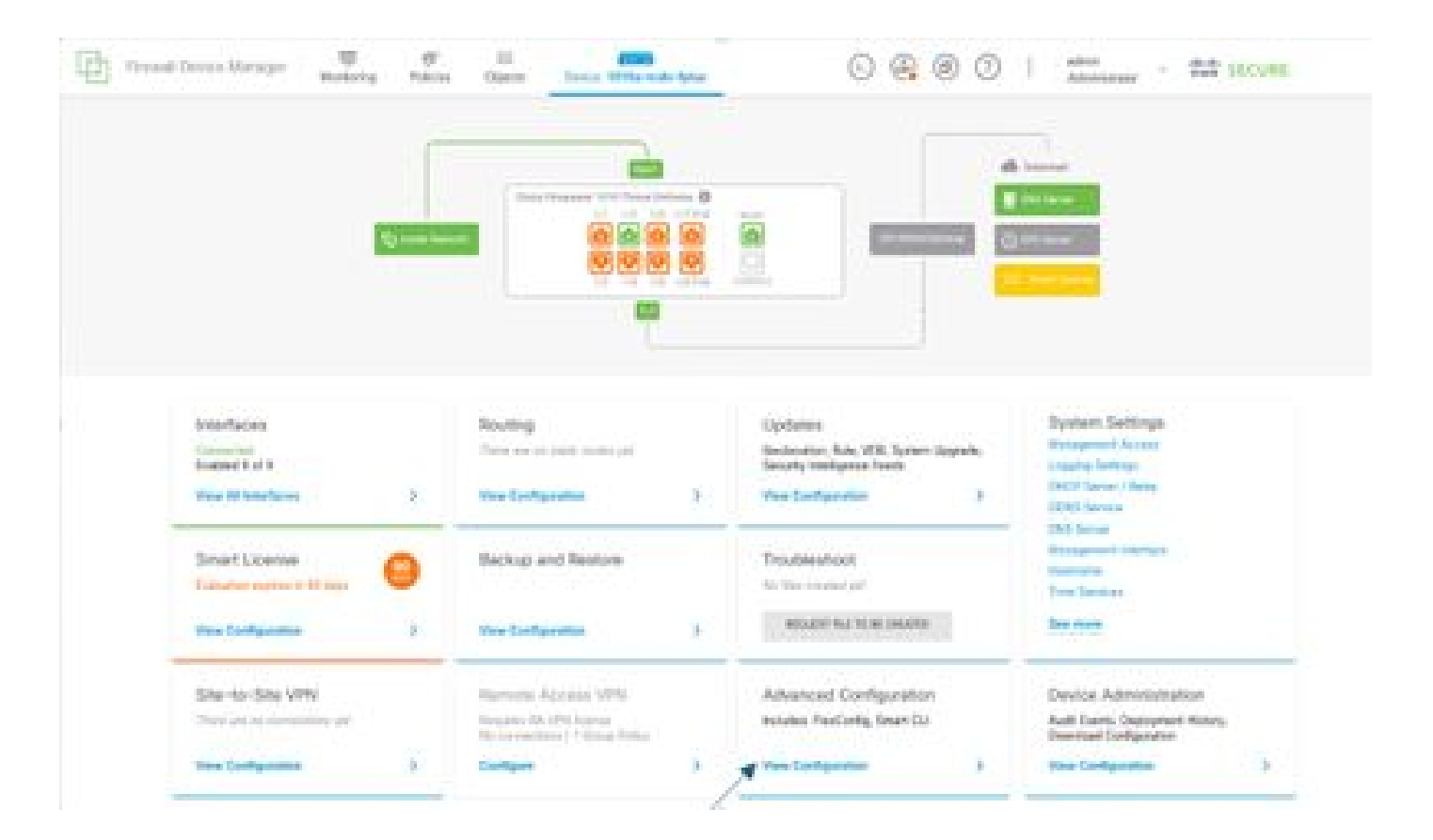

• (Acesse a seção de roteamento e adicione com o ícone +.)

| 22                  | and the state of | and the second | 0000 : |
|---------------------|------------------|----------------|--------|
| -                   | Realing          |                |        |
| -                   | 1 April          |                | ×      |
| - /                 | ·                | -              |        |
|                     | · Elleventers    | AT THE OWNER   |        |
| manipung.           | 1.000            |                |        |
| Reducts/Spin        |                  |                |        |
| Territory Territory |                  |                |        |
|                     |                  |                |        |
|                     |                  |                |        |
|                     |                  |                |        |
|                     |                  |                |        |
|                     |                  |                |        |
|                     |                  |                |        |
|                     |                  |                |        |
|                     |                  |                |        |
|                     |                  |                |        |
|                     |                  |                |        |
|                     |                  |                |        |
|                     |                  |                |        |
|                     |                  |                |        |

- Acesse cada comando do modelo de configuração de acordo com o requisito da topologia de rede.
- A configuração no documento é concluída com o Diagrama de Rede referenciado.

Etapa 2: Configurar os parâmetros no objeto Smart CLI

### Edit OSPF Object

R

| Name   |      | Description                                        |                                                                                                    |
|--------|------|----------------------------------------------------|----------------------------------------------------------------------------------------------------|
| OSPF   |      |                                                    |                                                                                                    |
|        |      |                                                    |                                                                                                    |
| Templa | te . |                                                    | Show disabled                                                                                                   |
| 181    | : 1  | router ospt 1                                      |                                                                                                    |
| 0      | 2    | log-adj-changes disable -                          |                                                                                                    |
| Θ      | 3    | no log-adj-changes                                 |                                                                                                    |
| Θ      | 4    | setup ospf advanced v                              |                                                                                                    |
| Θ      | 5    | router-1d 0192-168-0-1                             |                                                                                                    |
| Θ      | 6    | configure summary-route-cost any -                 |                                                                                                    |
| Θ      | 7    | no compatible rfc1583                              | le contra de la contra de la contra de la contra de la contra de la contra de la contra de la contra de la cont |
| Θ      | 8    | distance ospf inter-area 110                       |                                                                                                    |
| Θ      | 9    | distance ospf intra-area 110                       |                                                                                                    |
| 0      | 10   | distance ospf external 110                         |                                                                                                    |
| Θ      | 11   | timers lsa arrival 1000                            |                                                                                                    |
| 0      | 12   | timers pacing flood 33                             |                                                                                                    |
| Θ      | 13   | timers pacing lsa-group 240                        |                                                                                                    |
| Θ      | 14   | timers pacing retransmission 66                    |                                                                                                    |
| Θ      | 15   | timers throttle lsa 0 5000 5000                    |                                                                                                    |
| Θ      | 16   | timers throttle spf 5000 10000 10000               |                                                                                                    |
| Θ      | 17   | default-information originate                      |                                                                                                    |
| Θ      | 18   | default-information originate always               |                                                                                                    |
| Θ      | 19   | default-information originate metric 1 metric-type | 2 2 2                                                                                                    |
| Θ      | 20   | area 0                                             |                                                                                                    |
| Θ      | 21   | configure area 0 properties v                      |                                                                                                    |
| Θ      | 22   | network 192.168.0.0 + area 0 tag-interface +       |                                                                                                    |
| Θ      | 23   | network 192,168,1,8 + area 8 Tag-Interface +       |                                                                                                    |
| Θ      | 24   | network 192.168.2.0 - area 0 tag-interface -       |                                                                                                    |
| Θ      | 25   | network 192,168.3.0 area 0 tag-interface -         |                                                                                                    |
|        |      |                                                    |                                                                                                    |
|        |      |                                                    |                                                                                                    |
|        |      |                                                    | CANCEL OK                                                                                                    |

0 ×

- Destacadas estão as alterações de configuração que devem ser feitas de acordo com o diagrama da rede.
- Os parâmetros: ID do processo OSPF, ID do roteador, área e as redes estão sendo alterados.

Etapa 3: Implantar a alteração da configuração

• Clique no ícone Deploy, que é indicado por uma seta na imagem seguinte.

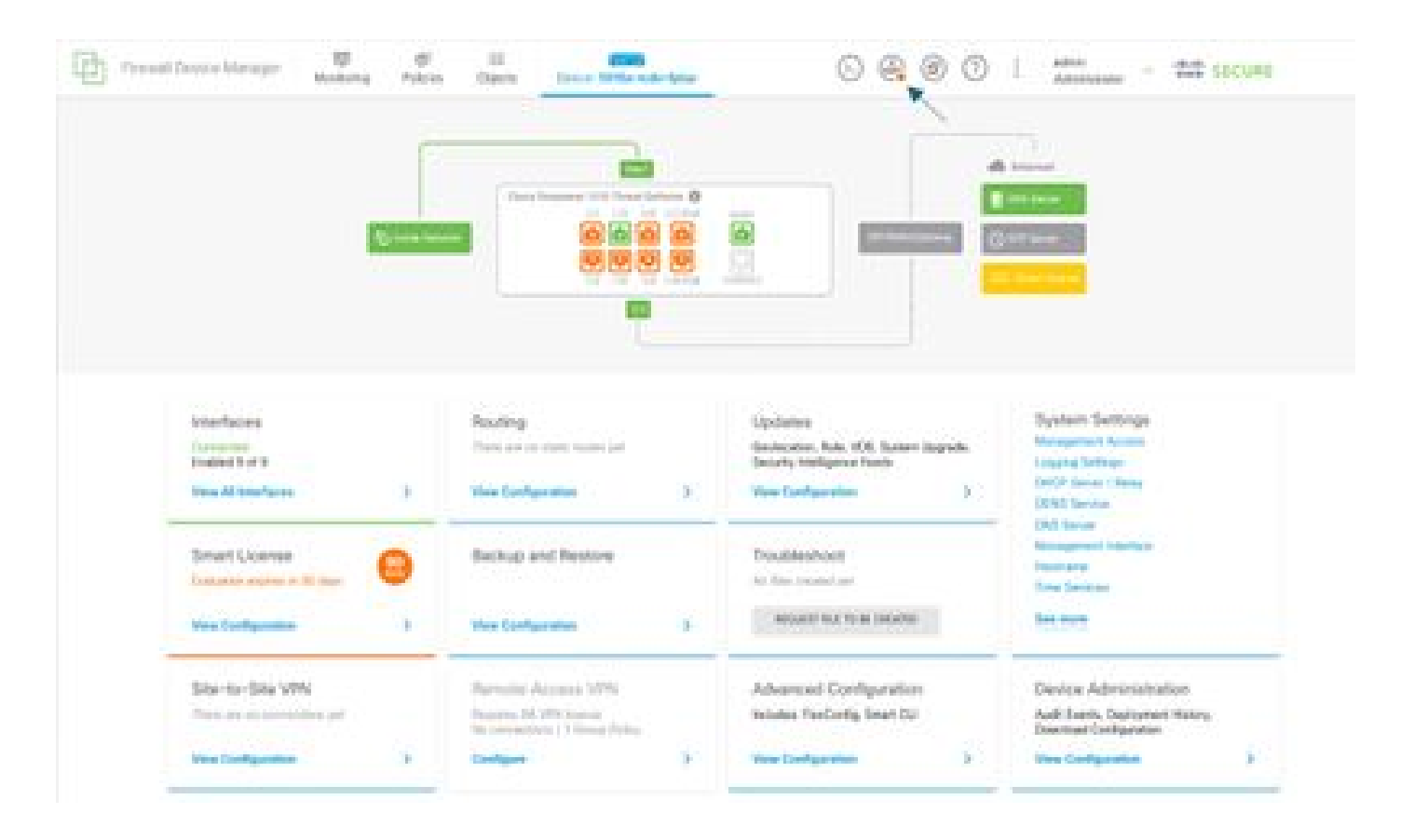

• Em seguida, clique na guia Deploy Now.

| Et Press | d Device Manager                                            | ¢.     |                                                                                |   | 000                                                                                           |                      |                                                                                                    |   |
|----------|-------------------------------------------------------------|--------|--------------------------------------------------------------------------------|---|-----------------------------------------------------------------------------------------------|----------------------|----------------------------------------------------------------------------------------------------|---|
|          |                                                             | Pendin | g Changes                                                                      |   |                                                                                               |                      | • ×                                                                                                    |   |
|          |                                                             | 100.02 | **<br>WOR ACTORS V                                                             |   | 000.                                                                                          | 0000. <b>0000 00</b> |                                                                                                    |   |
|          |                                                             |        |                                                                                |   |                                                                                               |                      |                                                                                                    |   |
|          | Interfaces<br>Consciol<br>Builded Forth<br>View Mitchelaces | 5      | Routing<br>There are no static matter part<br>View Configuration               | 5 | Updates<br>Reviewton, Ruiz VOB, System Opp<br>Decomp Intelligence Freeds<br>Www.Configuration | nele.<br>3           | System Settings<br>Management Access<br>Logging Settings<br>CACP Settings<br>CACP Settings<br>CACP Settings |   |
|          | Smart License<br>Solution expression 31 days                | 0      | Beckup and Restore                                                             |   | Troubleshoot<br>to first country or                                                           |                      | ENS Server<br>Management Interface<br>Nontraine<br>Time Services                                            |   |
|          | Ten Collection                                              | ,      | Vez Configuration                                                              | , |                                                                                               | _                    |                                                                                                    | _ |
|          | Site-to-Site VPN<br>Deve are reconnection and               |        | Remote Access VPN<br>Requires AN MY Interest<br>Reconnections I 1 Stoop Pulloy |   | Advanced Configuration<br>Inclutes RevCortig Brart CJ                                         |                      | Device Administration<br>Auth Evens, Deptyment Hotes,<br>Download Configuration                             |   |
|          | Yes Configuration                                           | )      | Configure                                                                      | 9 | View Configuration                                                                            | 3                    | Were Configuration                                                                                          | 3 |

Etapa 4: Configuração no roteador

 Adicione a configuração ao roteador. Neste cenário, você está configurando no roteador R1 a partir do Diagrama de Rede. Consulte a próxima imagem.

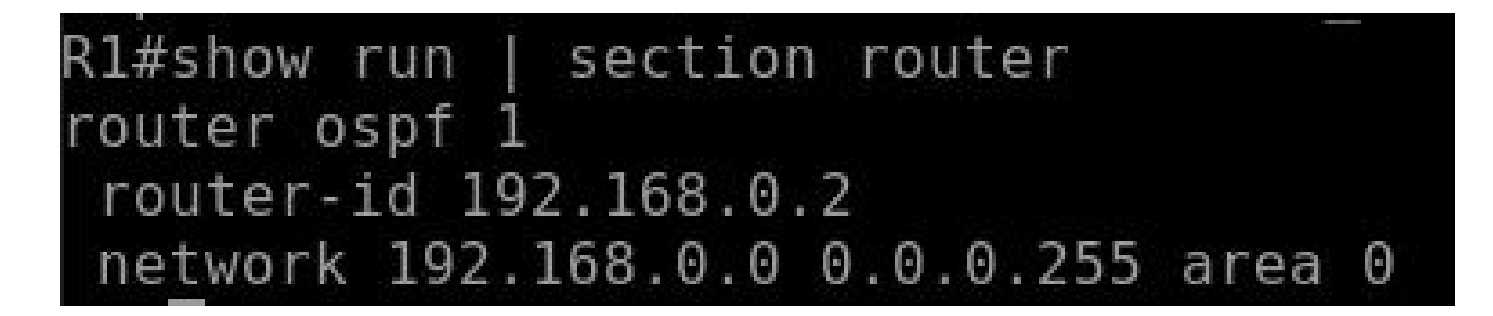

Etapa 5: Verifique a configuração na CLI do FTD

• Verifique com o comando show run router ospf na CLI.

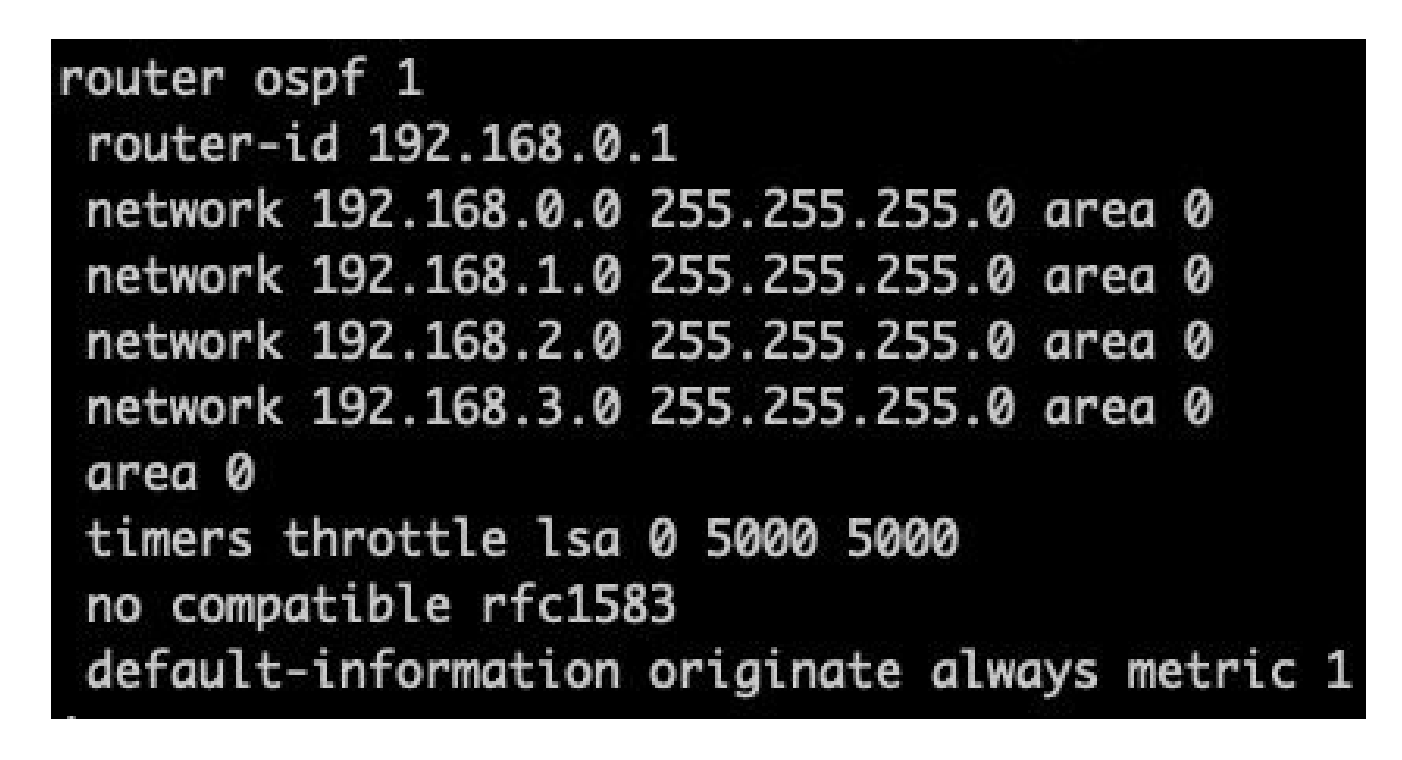

## Verificar

Para verificar a configuração na CLI do FTD:

- show route verifica se há rotas O OSPF sendo anunciadas.
- show ospf neighbor

Para verificar a configuração no roteador:

- show ip route verifique se há rotas O OSPF sendo anunciadas.
- show ip ospf neighbor

#### Sobre esta tradução

A Cisco traduziu este documento com a ajuda de tecnologias de tradução automática e humana para oferecer conteúdo de suporte aos seus usuários no seu próprio idioma, independentemente da localização.

Observe que mesmo a melhor tradução automática não será tão precisa quanto as realizadas por um tradutor profissional.

A Cisco Systems, Inc. não se responsabiliza pela precisão destas traduções e recomenda que o documento original em inglês (link fornecido) seja sempre consultado.